## Inloggen www.dutcharteducation.com

voor leerlingen en docenten Carolus Clusius College:

## Homepage:

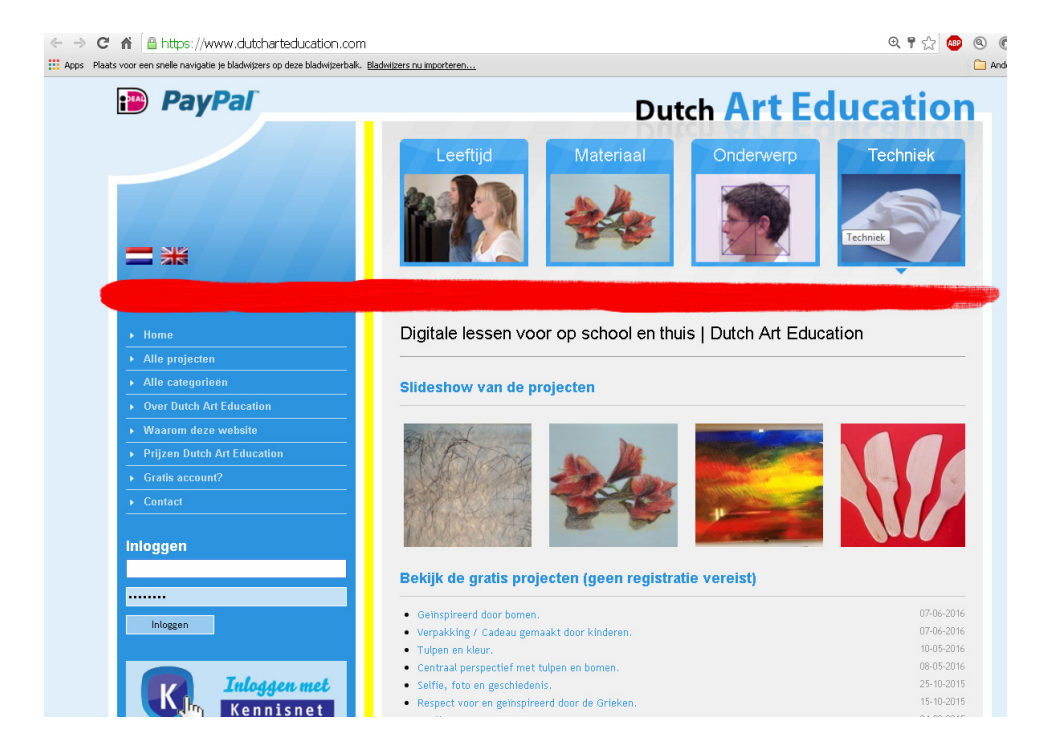

Klik Kennisnet aan met de cursor:

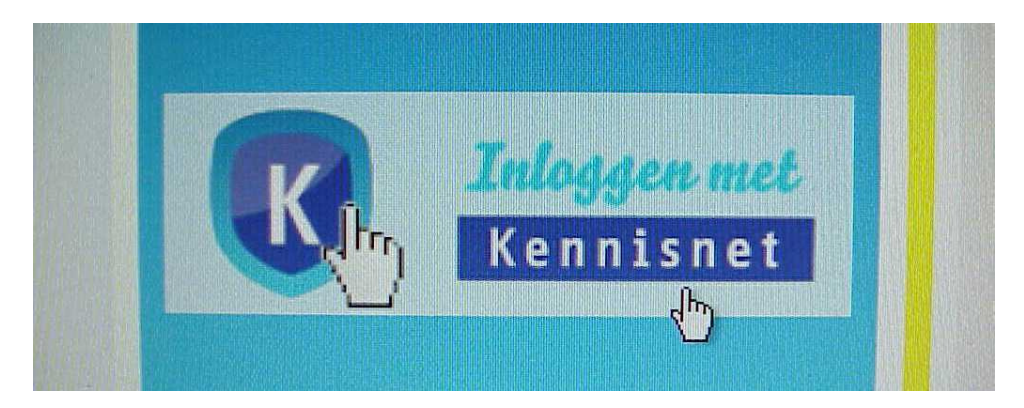

Klik op: Log in met je schoolaccount.

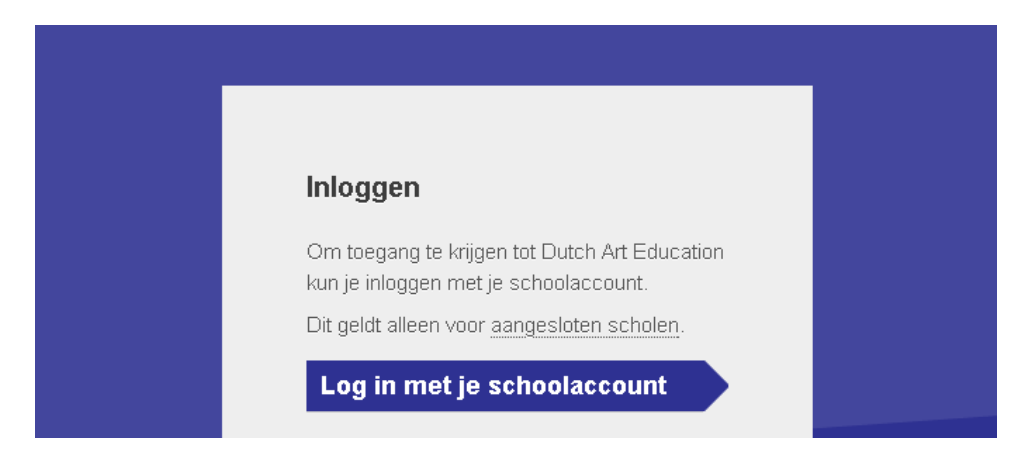

## Typ de naam in van je school:

|                    | Inloggen via je school                                                                |  |
|--------------------|---------------------------------------------------------------------------------------|--|
| Art Education      | Kies jouw school of instelling uit de lijst van<br>aangesloten onderwijsinstellingen. |  |
| <u>n scholen</u> . | 🝳 Carolus Clusius 🛛 🗙                                                                 |  |
| count              | Carolus Clusius College<br>Zwolle, Magister                                           |  |

## Klik op onthouden en daarna op verder

| Carolus Clusius College<br>Zwolle, Magister | > |
|---------------------------------------------|---|
| <ul> <li>Onthouden</li> </ul>               |   |
| Verder                                      |   |

Klik op het pijltje bij School selecteren Er wordt een lijst met scholen zichtbaar. Kies Carolus Clusius en klik op verder.

| AANMELDEN               |      |
|-------------------------|------|
| 1. SCHOOL SELECTEREN*   |      |
|                         |      |
| Carolus Clusius College |      |
| Annuleren               | Verd |

| AANMELDEN               | AANMELDEN |                            |  |
|-------------------------|-----------|----------------------------|--|
| 1. SCHOOL SELECTEREN*   |           | 2. AANMELDEN BIJ MAGISTER  |  |
| Carolus Clusius College | •         | Gebruikersnaam             |  |
| Annuleren               | Verder    | Wachtwoord                 |  |
|                         |           | <u>Annuleren</u> Aanmelden |  |

Vul bij : "AANMELDEN BIJ MAGISTER" je gegevens in zoals je dat ook bij Magister doet:

(Voor de gebruikersnaam hebben leerlingen een nummer en docenten een aantal letters)

| AANMELDEN                 |           |  |  |  |
|---------------------------|-----------|--|--|--|
| 2. AANMELDEN BIJ MAGISTER |           |  |  |  |
| 978565                    |           |  |  |  |
| ••••••••]]                |           |  |  |  |
| Annuleren                 | Aanmelden |  |  |  |

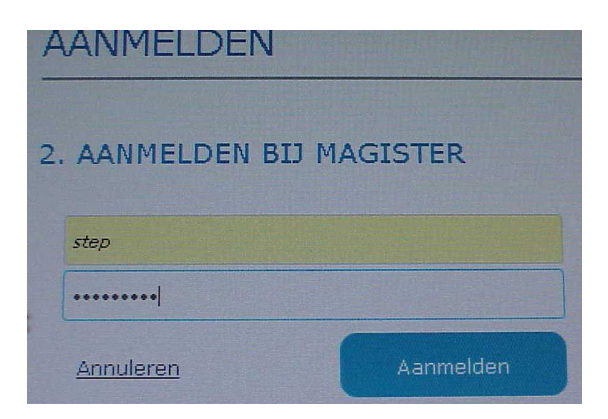

Klik op: Aanmelden en..... je bent ingelogd.

Nu is het mogelijk om bij zoeken de zoekopdracht in te typen.

Je kunt een onderwerp typen in de zoekterm en kijken welke lessen er mogelijk zijn. Ook kun je bovenaan op de plaatjes klikken.

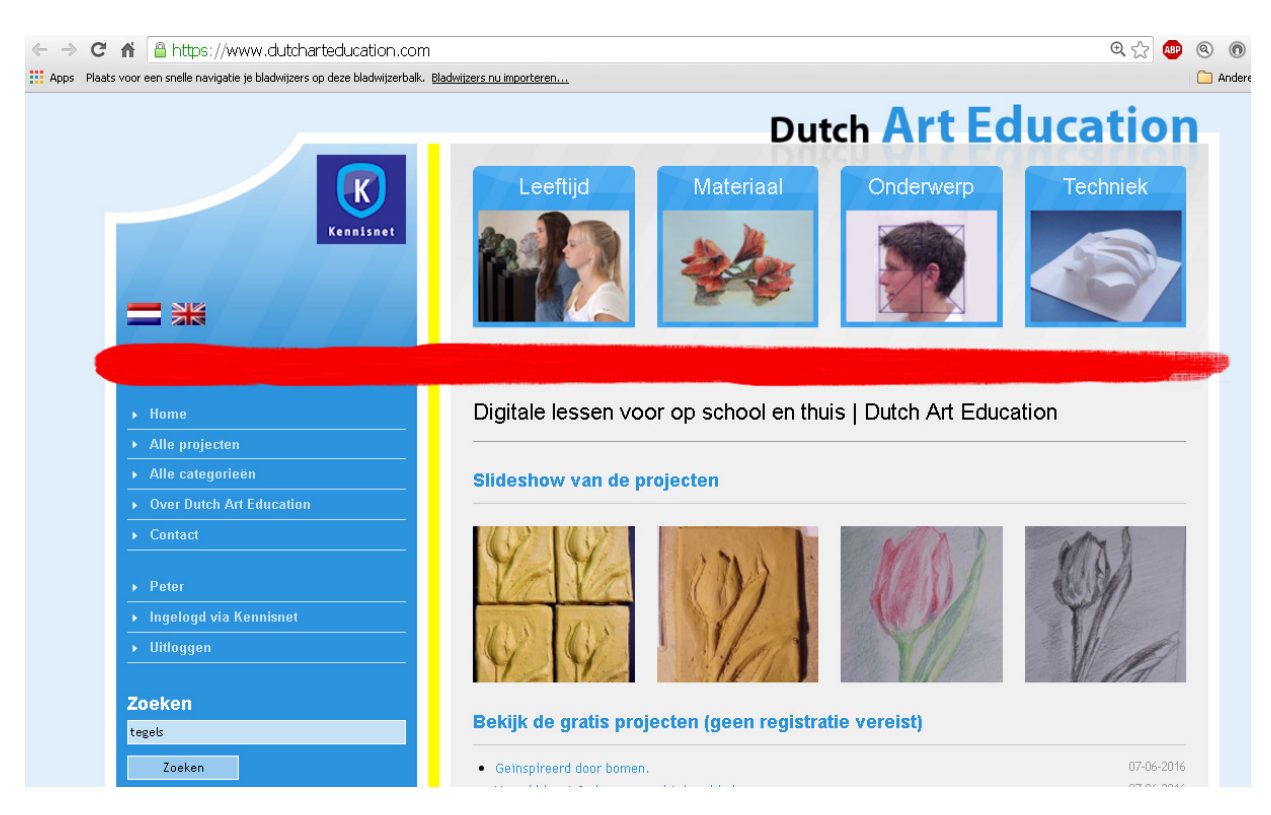

Veel plezier met Dutch Art Education!